# Board Games User Manual

Version 1.0.3

Oct. 24, 2023

Copyright © 2021 GoodSoft All rights reserved

# Table of Contents

| 1. Introduction                      | 1  |
|--------------------------------------|----|
| 1.1 Startup                          | 1  |
| 1.2 Main Screen                      | 3  |
| 1.3 Menu Button                      | 3  |
| 1.4 Game List Dialog                 | 6  |
| 2. Options Dialog                    |    |
| 2.1 Game Option                      |    |
| 2.2 Graphics Option                  |    |
| 2.3 Sound Option                     |    |
| 2.4 System Option                    |    |
| 2.5 Network Option                   | 10 |
| 2.6 Language Option                  | 10 |
| 2.7 Information                      | 10 |
| 2.8 Reset                            | 10 |
| 3. Information Dialog                | 11 |
| 3.1 Rules Dialog                     | 11 |
| 3.2 Statistics Dialog                | 12 |
| 3.3 Game Log Dialog                  | 12 |
| 4. Camera Dialog                     | 14 |
| 5. Replay Mode                       | 16 |
| 6. Multiplayer Games                 | 17 |
| 6.1 Multiplayer Game Settings        | 18 |
| 6.2 Multiplayer Games over Online    | 20 |
| 6.3 Multiplayer Games over TCP/IP    | 26 |
| 6.4 Multiplayer Games over Bluetooth | 29 |
| 6.5 Multiplayer Mode                 | 32 |
| 7. Common Option                     | 34 |
| 7.1 Animation                        | 34 |
| 7.2 Control                          | 34 |
| 7.3 Log Size                         | 34 |
| 8. Games                             | 35 |
| Checkers / Draughts                  | 36 |
| Reversi                              | 37 |
| Android                              |    |

| Software License   | <br>40 |
|--------------------|--------|
| Revision History . | <br>41 |

## 1. Introduction

#### 1.1 Startup

Board Games is software of board games. When you launch the application, the software license dialog is shown (Fig.1-1). If you agree, press the Accept button. If you do not agree, press the Decline button. The application closes if the Decline button is pressed.

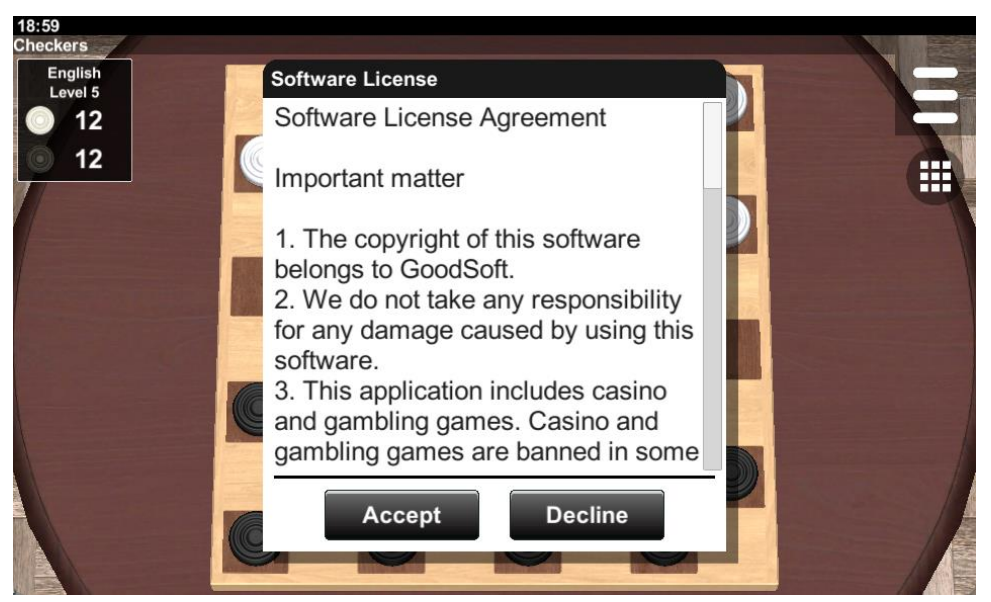

Figure 1-1 Software License Dialog

This application displays advertisements. To support GDPR compliance, the following dialog may be shown by an advertising company (Fig.1-2).

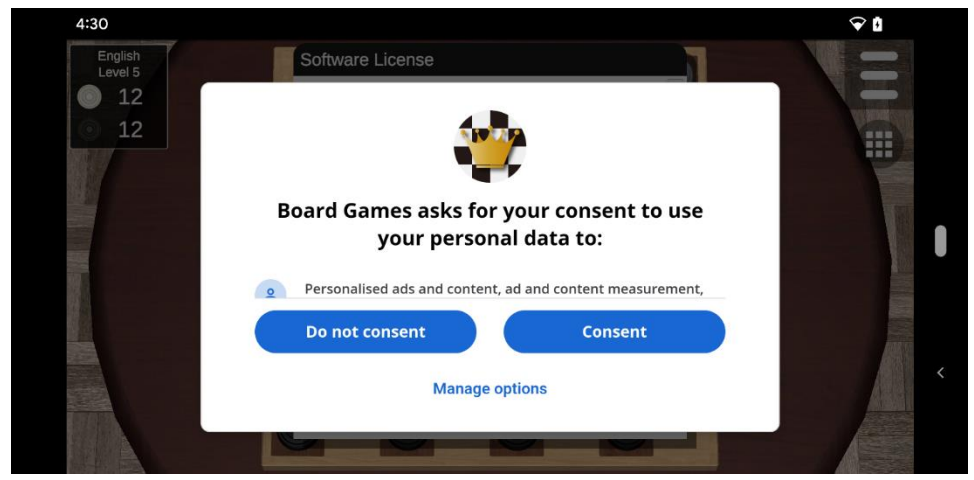

Figure 1-2 Admob's GDPR dialog on Android OS

Dialog boxes are used to set settings or confirm information (Fig.1-3). The dialog has a title bar. You can move the dialog by dragging the title bar. Also, when two or more dialogs are displayed, you can move the dialog to the front by pressing the title bar. A scroll bar may appear if the contents of the dialog extend beyond the default area. In this case you can see the hidden area by dragging the scroll bar or the content area.

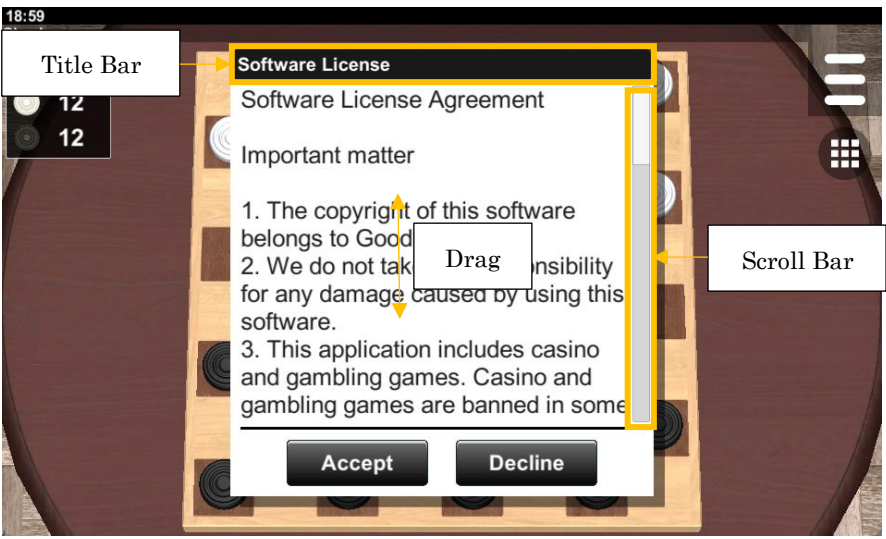

Figure 1-3 Dialog

Some dialogs have the minimize button in the upper right (Fig.1-4). If this button is pressed, the dialog is minimized.

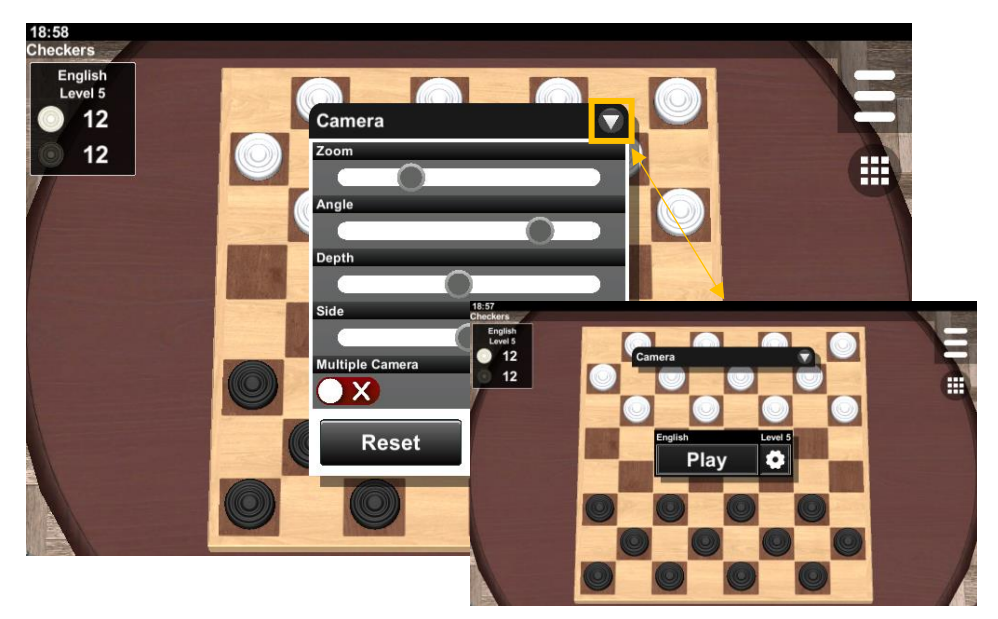

Figure 1-4 Minimize Button

#### 1.2 Main Screen

When the application starts, the following screen is displayed. If it is the first time the application is launched, the game list dialog is shown. There is the menu button in the upper right corner of the screen. The menu is expanded when the menu button is pressed.

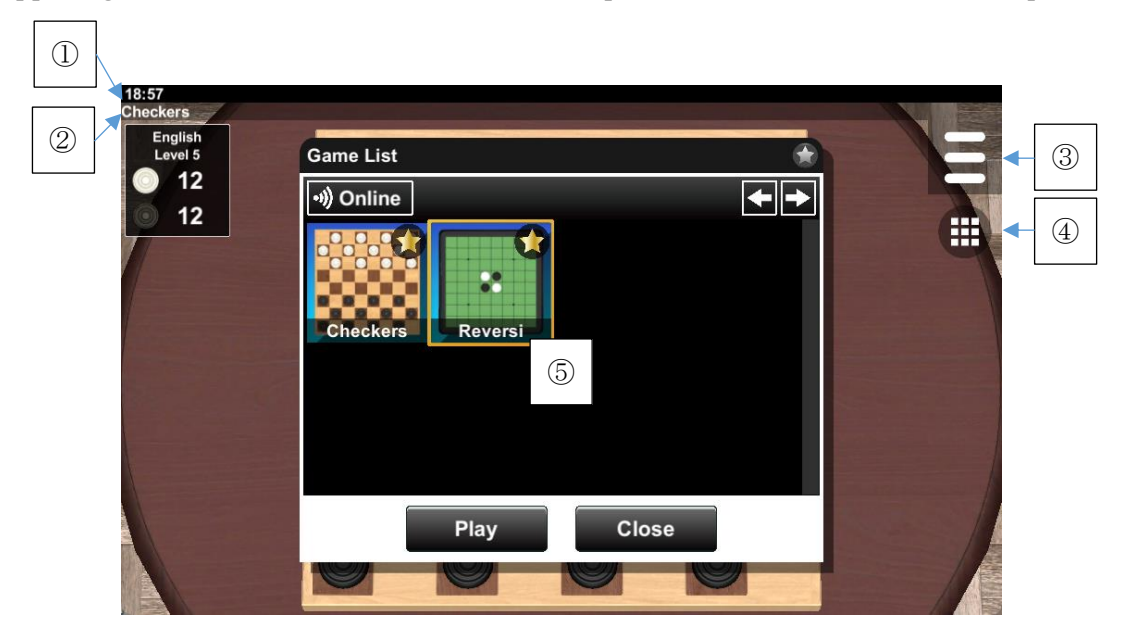

- ① Status Bar
- 2 Title Bar
- ③ Menu Button (<u>See 1.3</u>)

# ④ Game List Button (<u>See 1.4</u>) ⑤ Game List Dialog (<u>See 1.4</u>)

#### 1.3 Menu Button

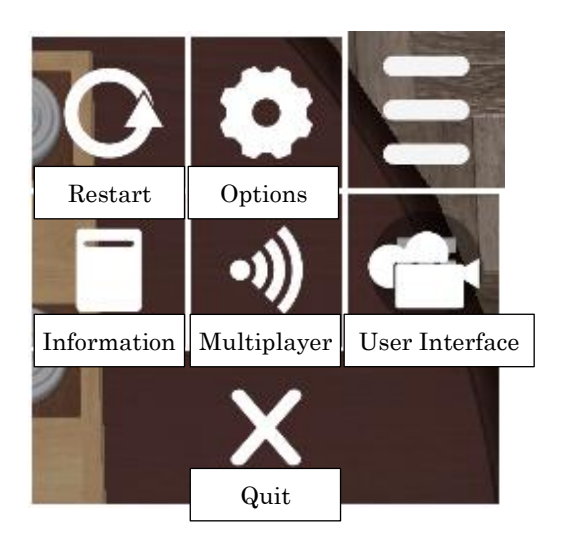

#### 1.3.1 Restart Button

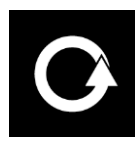

When this button is pressed, the game ends in the middle of play and a new game starts.

## 1.3.2 Options Button

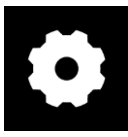

When this button is pressed, the options dialog is shown (Fig.1-5). The options dialog allows you to change settings.

(See Chapter 2 Option Dialog)

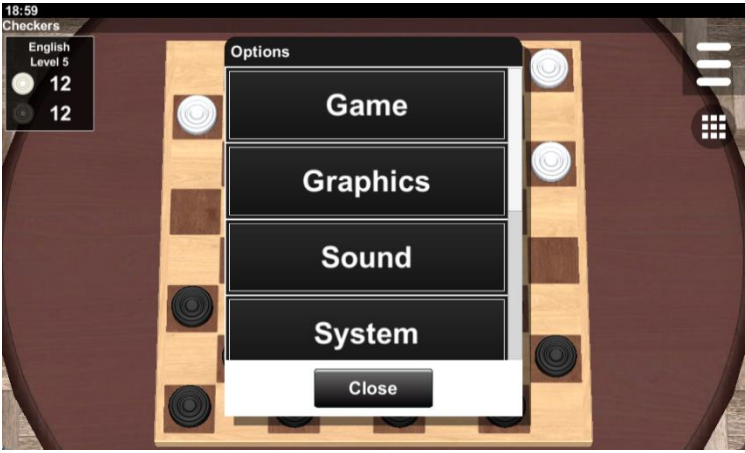

Figure 1-5 Option Dialog

#### 1.3.3 Information Button

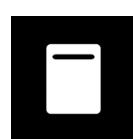

When this button is pressed, the information dialog is shown (Fig.1-6). You can check rules, statistics and logs in this dialog.

(See Chapter 3 Information Dialog)

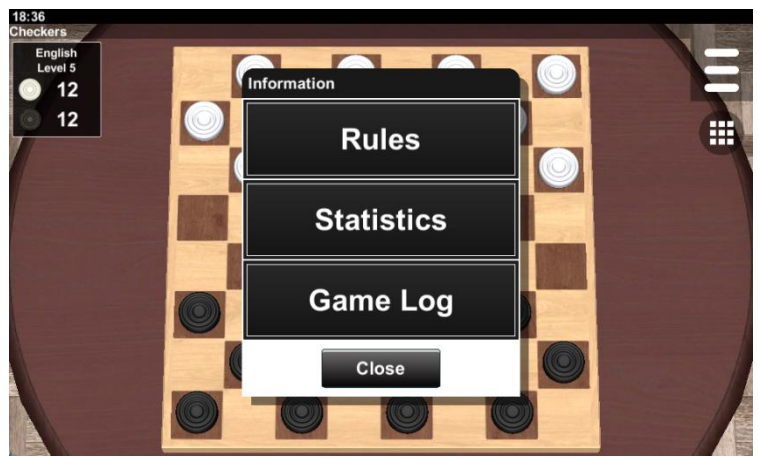

Figure 1-6 Information Dialog

#### 1.3.4 Multiplayer Button

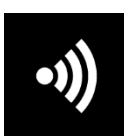

When this button is pressed, the multiplayer dialog is shown (Fig.1-7). You can play multiplayer games against other players over a computer network. (See Chapter 6 Multiplayer Games)

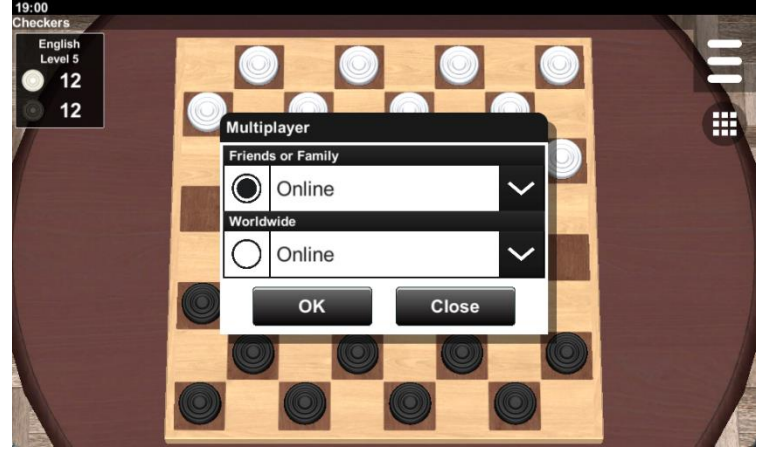

Figure 1-7 Multiplayer Dialog

## 1.3.5 Camera Button

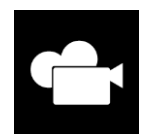

When this button is pressed, the camera dialog is shown (Fig.1-8). You can change camera settings in this dialog. (See Chapter 4 Camera Dialog)

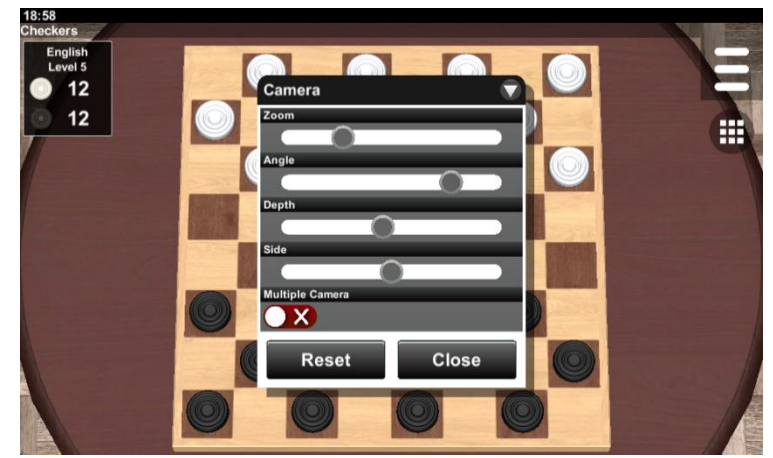

Figure 1-8 Camera Dialog

#### 1.3.6 Quit Button

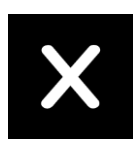

When this button is pressed, the application is quit. The settings and state of the game are saved.

## 1.4 Game List Dialog

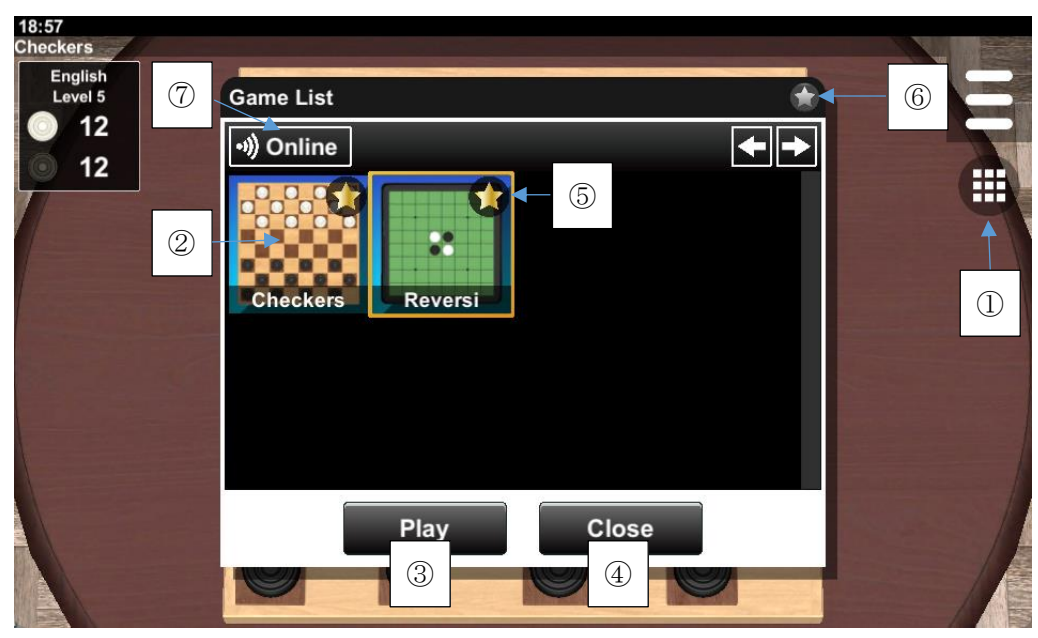

Figure 1-9 Game List

## ① Game List Button

When this button is pressed, the game list dialog is shown.

#### 2 List Data

The list of games is shown in this area. Select the game you want to play.

#### ③ Play Button

When the Play button is pressed, the main screen changes to the selected game.

#### (4) Close Button

When the Close button is pressed, the game list dialog is closed.

#### 5 Favorite Toggle

You can set whether it is a favorite or not by switching this toggle.

#### 6 Favorite Button

When this button is enabled, non-favorite games are filtered.

#### ⑦ Online Button

When this button is pressed, the online status dialog is shown (Fig.1-10). The dialog shows the status of the multiplayer games in the worldwide mode. The number column shows the number of players waiting connections from clients. When the Play button is pressed, the main screen changes to the selected game and the multiplayer dialog is shown. (See Chapter 6 Multiplayer Games)

| 19:00<br>Checkers         |                                       |  |
|---------------------------|---------------------------------------|--|
| Level 5<br>12<br>12<br>12 | Game List                             |  |
|                           | Check                                 |  |
|                           | Reversi     0       Play     Close    |  |
|                           | Play Close                            |  |
| 19:00<br>Checkers         |                                       |  |
| Level 5<br>12<br>12       |                                       |  |
|                           | Friends or Family  Colline  Worldwide |  |
|                           | Online V<br>OK Close                  |  |
|                           |                                       |  |

Figure 1-10 Network Button

## 2. Options Dialog

The options dialog has Game, System, Network, Language, Information and Reset items (Fig.2-1). The Game item stores settings for each game. The other items share and save settings for all games.

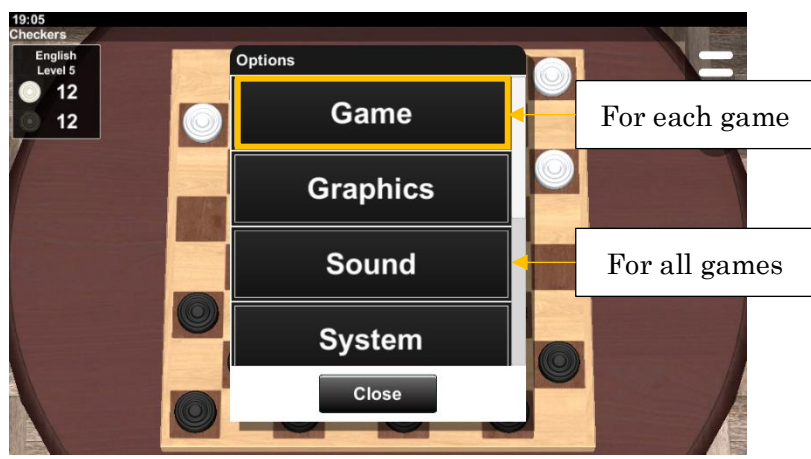

Figure 2-1 Option Dialog

## 2.1 Game Option

This option depends on each game. See Chapter 7 Game Option and Chapter 8 Games.

## 2.2 Graphics Option

In the graphics dialog you can change the graphics of card images, floor textures, table objects, background color and spotlights (Fig.2-2).

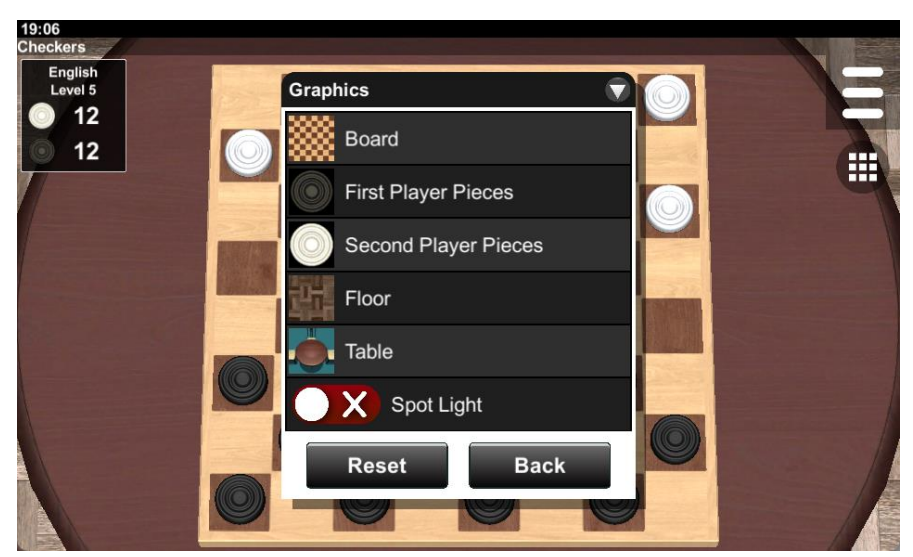

Figure 2-2 Graphics Option

## 2.3 Sound Option

You can configure sound effects in the sound dialog (Fig.2-3). The volume bar adjusts the volume. The mute button mutes the sound.

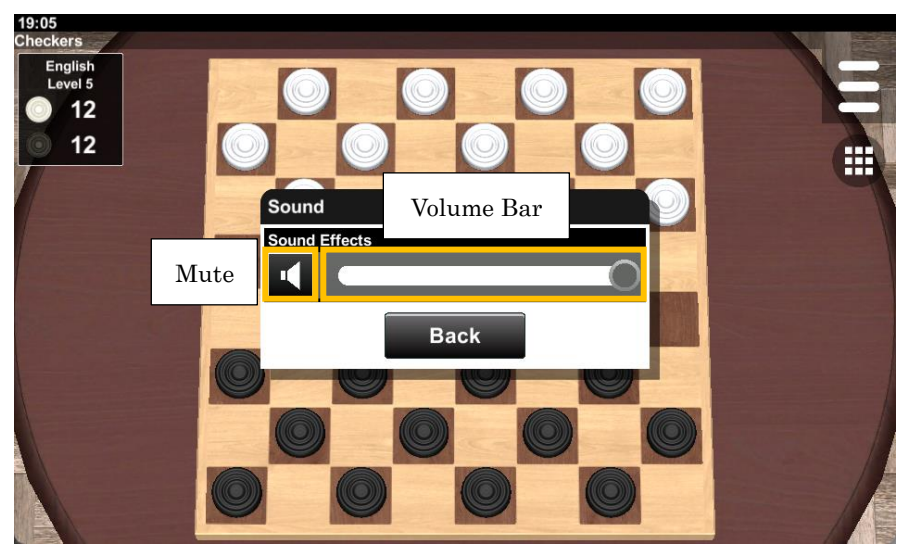

Figure 2-3 Sound Option

| Screen                                                                 |                                                             |  |
|------------------------------------------------------------------------|-------------------------------------------------------------|--|
| Player Name                                                            | These options set names of players. If this value is empty, |  |
| AI Name                                                                | the default value is used.                                  |  |
| Showing Names                                                          | This option sets whether to show the player names.          |  |
| Font Size                                                              | This option sets the font size of the player names.         |  |
| Screen                                                                 |                                                             |  |
| Screen Orientation                                                     | This option sets the screen orientation of devices. If Auto |  |
| is set, the screen orientation is automatically determine              |                                                             |  |
| Full Screen                                                            | If this option is enabled, the screen is displayed in full  |  |
|                                                                        | screen mode.                                                |  |
| Status Bar This option sets whether to show the status bar.            |                                                             |  |
| Title Bar     This option sets whether to show the title bar.          |                                                             |  |
| Graphics Quality This option sets the quality of the graphics of the g |                                                             |  |
|                                                                        | The quality increases in the order of Very Low, Low,        |  |
| Medium, High, Very High and Ultra. In general                          |                                                             |  |
| higher the quality, the higher the load on memor                       |                                                             |  |
|                                                                        | CPU.                                                        |  |
| Game                                                                   |                                                             |  |
| Message Size                                                           | This option sets the message size of games.                 |  |

## 2.4 System Option

| Popup Message Time | This option sets how long the popup message is displayed. |
|--------------------|-----------------------------------------------------------|
| Unity Burst        | This option sets whether to use Unity Burst.              |

#### 2.5 Network Option

| Network           |                                                             |  |
|-------------------|-------------------------------------------------------------|--|
| Player Name       | This option sets the name used in the multiplayer games.    |  |
| Chat Size         | This option sets the maximum size of the chat history.      |  |
| Bluetooth         |                                                             |  |
| Discoverable Time | This option sets the discoverable time of the device on the |  |
|                   | server side. The discoverable time is the limit time when   |  |
|                   | the server side is detected by the client side. This option |  |
|                   | has 120 seconds, 180 seconds, 240 seconds, 300 seconds,     |  |
|                   | Unlimited and Disabled. If Unlimited is selected, there is  |  |
|                   | no time limit but there is a security risk. If Disabled i   |  |
|                   | selected, the device is not discoverable to other devices.  |  |
| TCP/IP            |                                                             |  |
| Port              | This option sets the port number on the server side.        |  |

#### 2.6 Language Option

This option sets the system language of the application.

#### 2.7 Information

This dialog shows information about the application and the selected game.

#### 2.8 Reset

You can reset settings in the reset dialog. Select the items you want to reset and press the Reset button. Rule Settings, Game Settings, User Interface, Custom Rules, Statistics, Game Log are reset for each game. System Settings, Network Settings, Language Settings, System Data and All Game Logs are reset for all games. If Initialization is selected, all settings and data are deleted.

## 3. Information Dialog

The information dialog has Rules, Statistics and Game Log items (Fig.3-1).

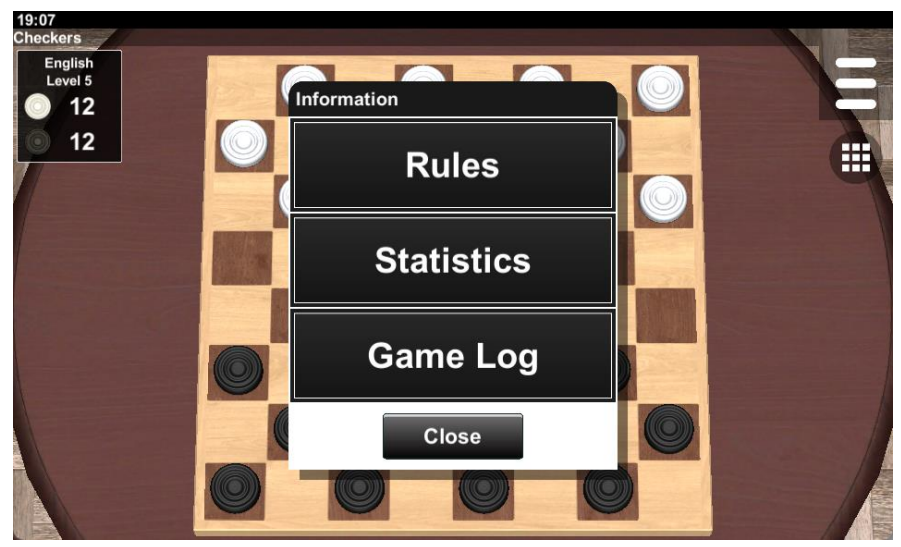

Figure 3-1 Information Dialog

## 3.1 Rules Dialog

The rules of the selected game are shown in the rules dialog (Fig.3-2).

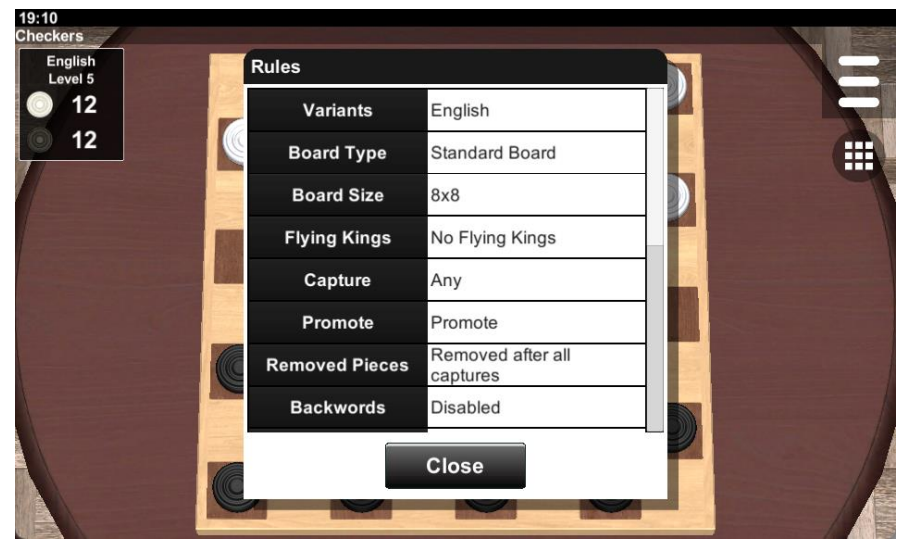

Figure 3-2 Rules Dialog

## 3.2 Statistics Dialog

Statistics of games are shown in the statistics dialog (Fig.3-3). The total of games, the number of wins, and the percentage of wins are shown for each difficulty level. When the row of the difficulty is pressed, the detail dialog is shown.

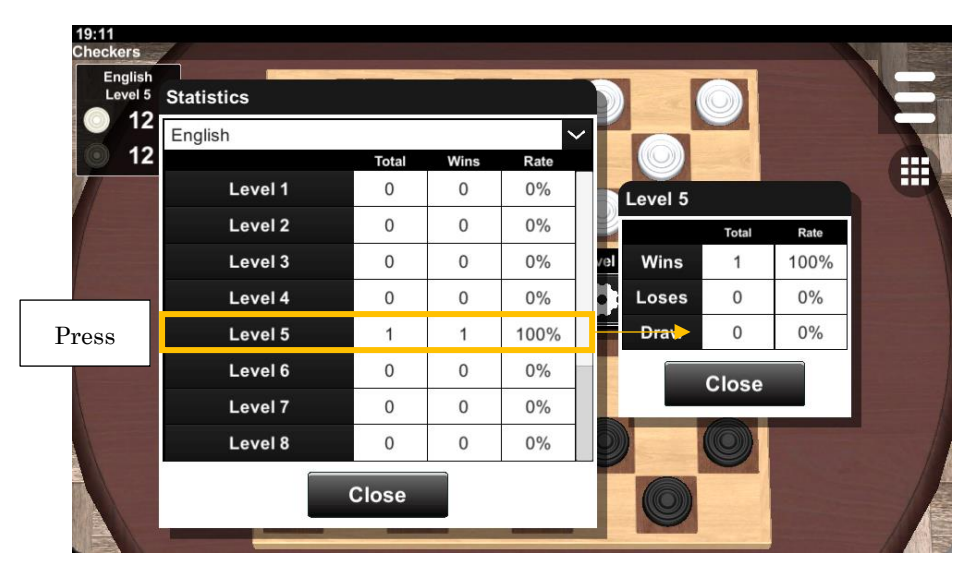

Figure 3-3 Statistics Dialog

## 3.3 Game Log Dialog

The results of games are shown in the game log dialog (Fig.3-4).

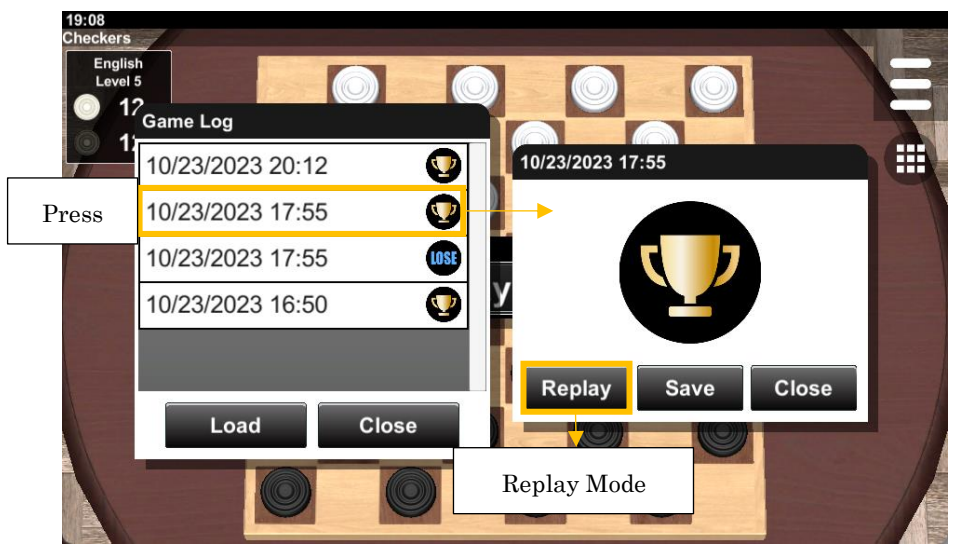

Figure 3-4 Game Log Dialog

When you press the item in the game log dialog, the result dialog is shown. The score is shown in the result dialog. The game is recorded as a log and you can check the log in the replay mode. The screen switches to the replay mode with the Replay button of the result dialog (See Chapter 5). You can save the log data to an external file. This allows different devices and platforms to share the log data (Fig.3-5).

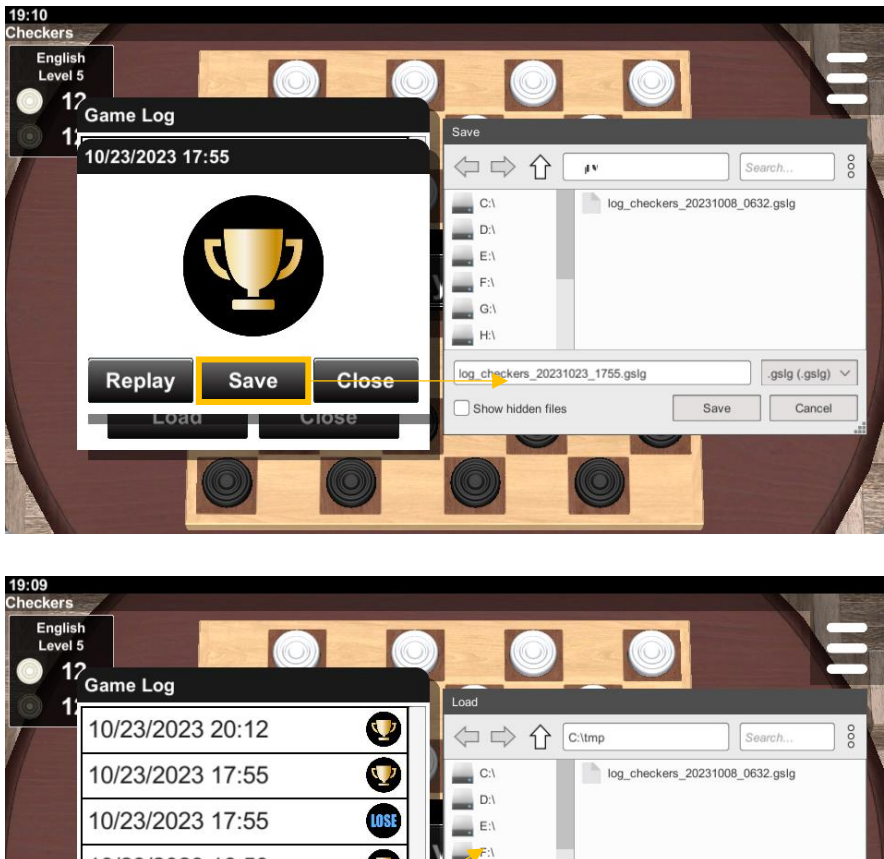

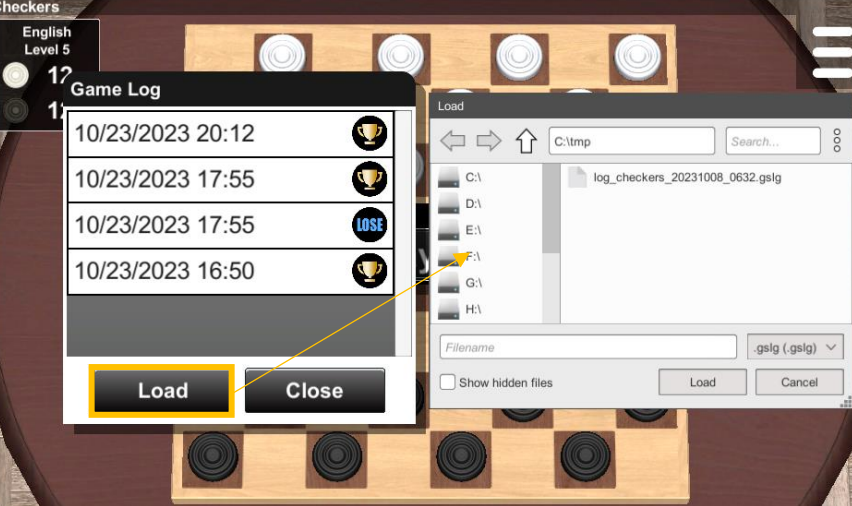

Figure 3-5 Save/Load

## 4. Camera Dialog

In the camera dialog, you can adjust the camera in 3D space (Fig.4-1). When the Reset button is pressed, the settings are reset.

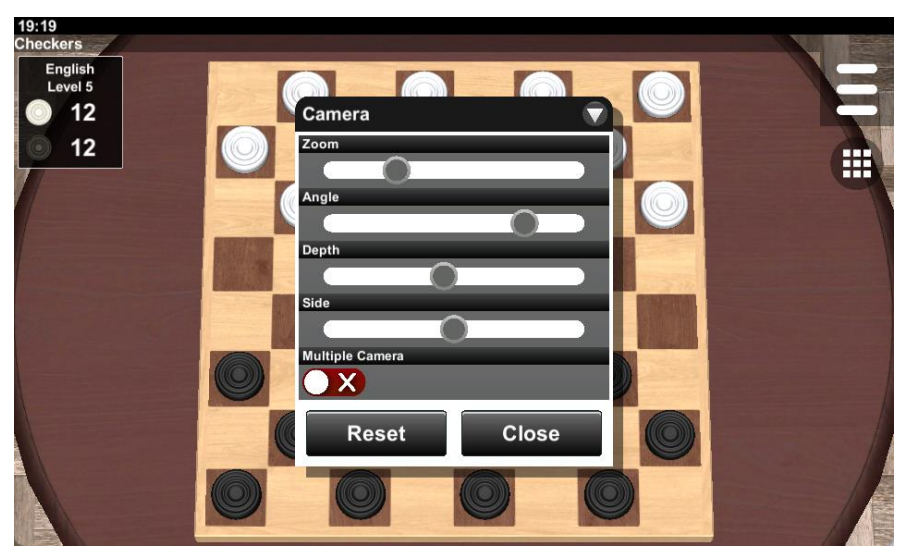

Figure 4-1 Camera Dialog

(1) Angle

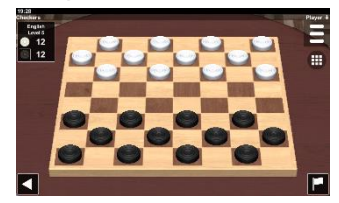

(2) Depth

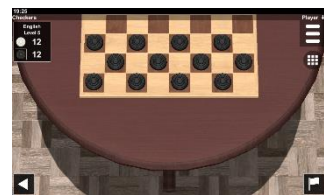

(3) Side

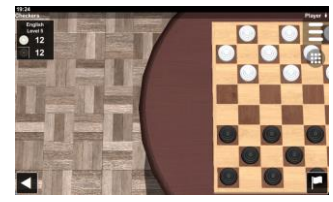

(4) Zoom

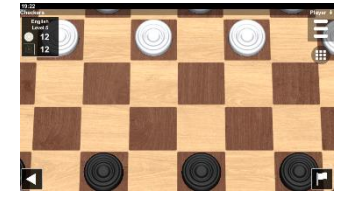

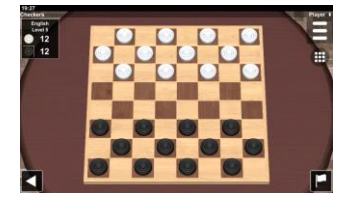

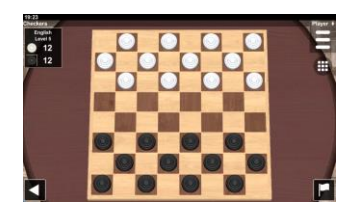

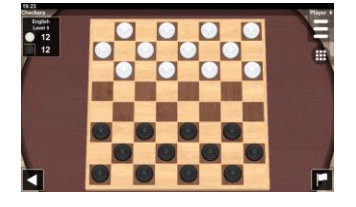

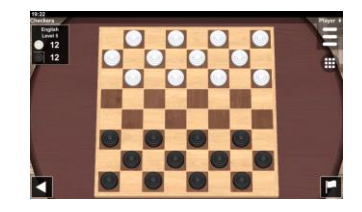

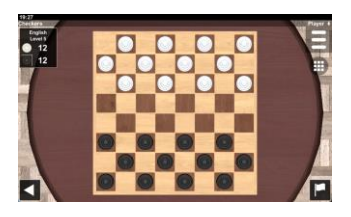

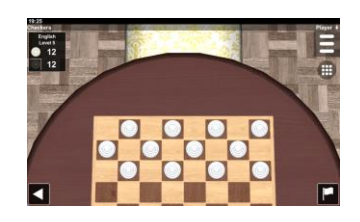

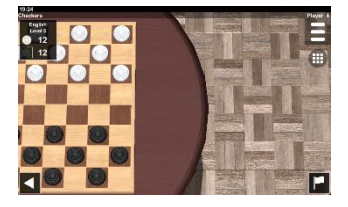

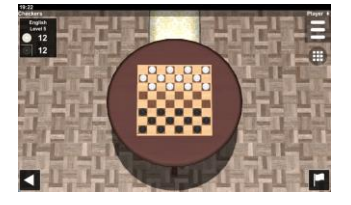

## (5) Multiple Camera

If the Multiple Cameras is checked, you can use multiple cameras (Fig.4-2). You can switch cameras with the number buttons at the bottom.

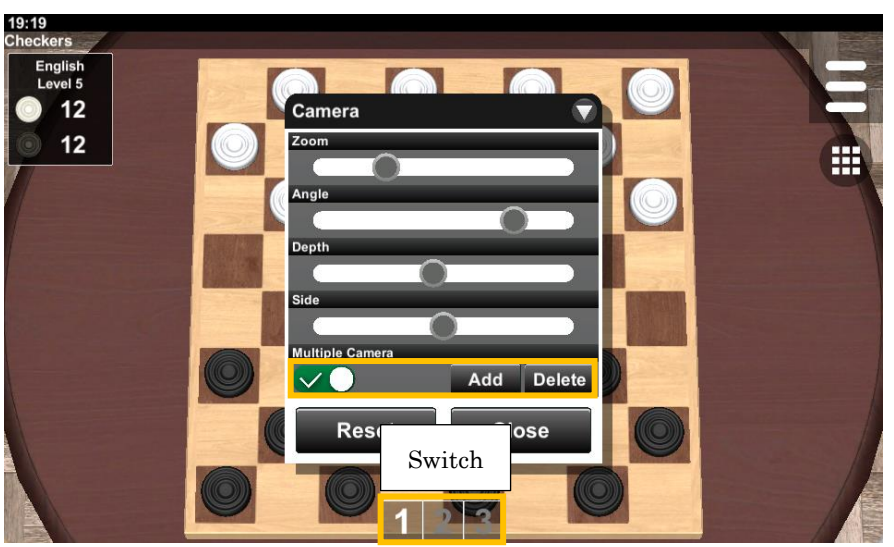

Figure 4-2 Multiple Camera

## 5. Replay Mode

The screen switches to the replay mode with the Replay button of the result dialog in the log menu. (See 3.3 Game Log Dialog)

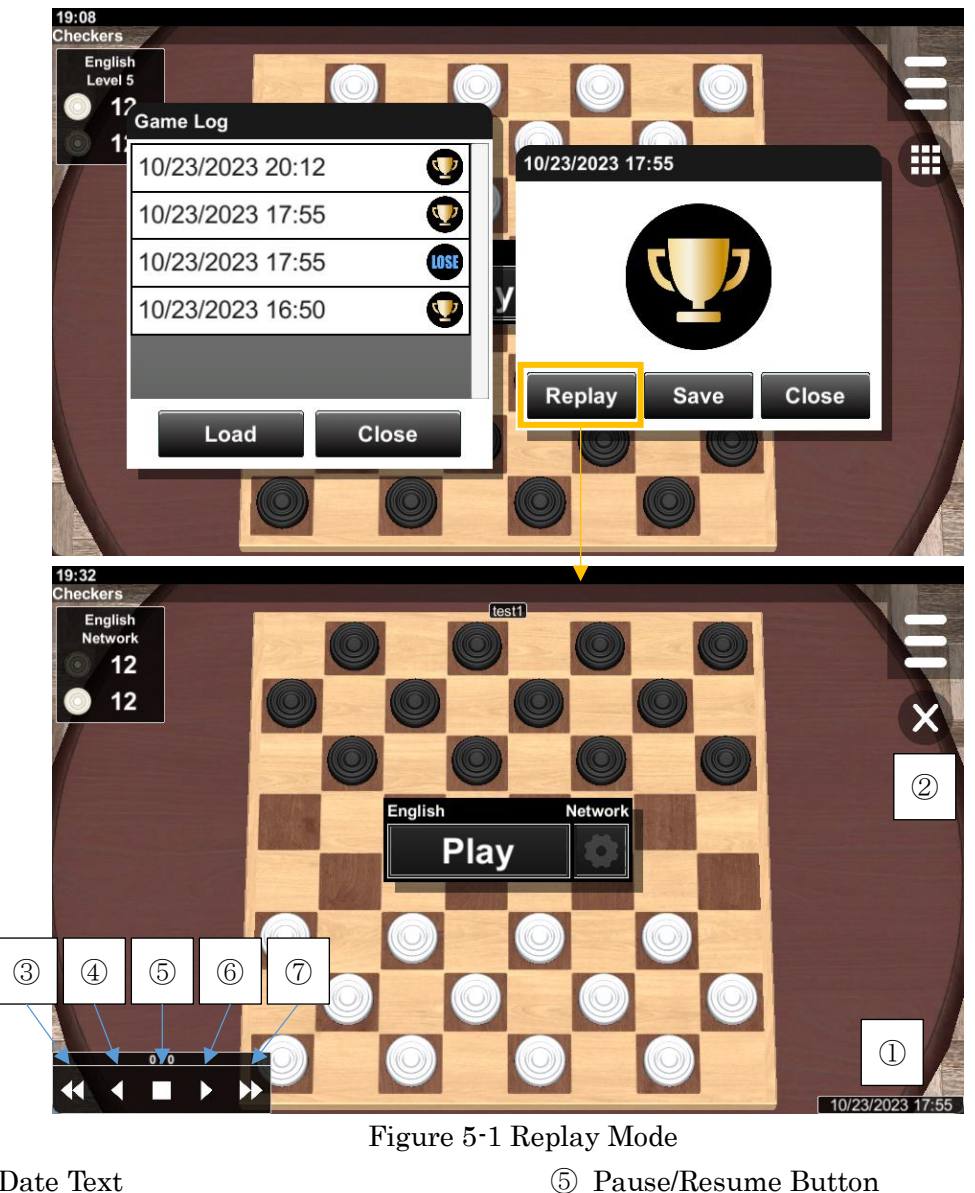

- ① Date Text
- 2 Exit Button
- ③ Back Button 2
- ④ Back Button 1

- 6 Next Button 1
- ⑦ Next Button 2

The date text shows the date the log data was recorded. The replay mode ends when the exit button is pressed. The pause button pauses the replay data and resumes when pressed again. It moves to breakpoints with the next and back buttons. The position of the breakpoints depends on a game.

## 6. Multiplayer Games

The multiplayer dialog allows you to play games against other people over a computer network (Fig.6-1). The multiplayer dialog has two modes: Private multiplayer mode with family and friends, and worldwide multiplayer mode with all kinds of people in the world. The selectable networks are Online, TCP / IP and Bluetooth. The multiplayer games are implemented by a client-server system. The client-server system consists of one server and one or more clients.

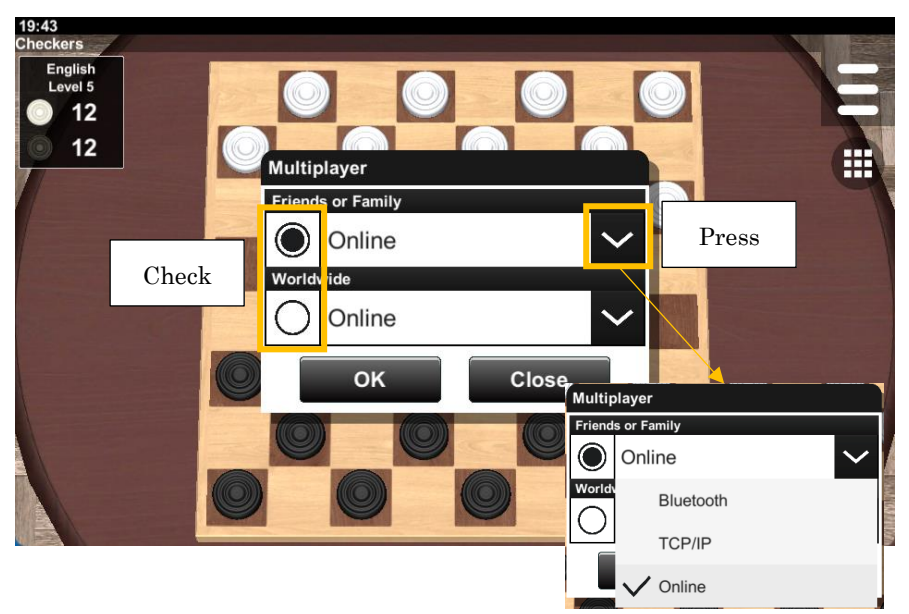

Figure 6-1 Multiplayer Dialog

## (1) Online

Online is a method of sending and receiving data via an online server on the Internet. It supports both the private mode and the worldwide mode.

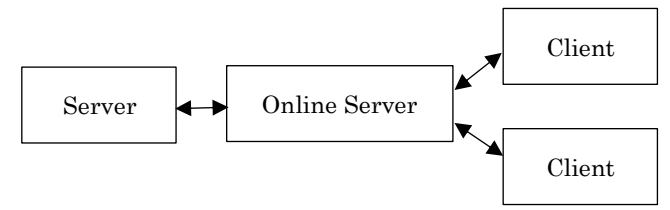

Figure 6-2 Online System

## (2) TCP/IP

TCP/IP is a method of sending and receiving data by the TCP/IP protocol. It only supports the private mode.

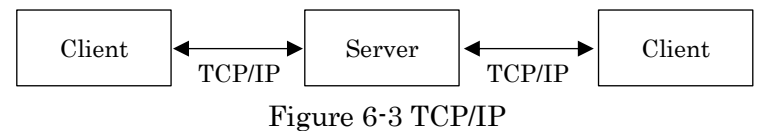

## (3) Bluetooth

Bluetooth is a method of sending and receiving data with the Bluetooth feature of devices. It only supports the private mode.

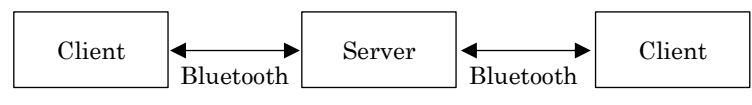

Figure 6-4 Bluetooth

## 6.1 Multiplayer Game Settings

When setting up a multiplayer game, the following settings dialog is shown on the server side (Fig.6-5).

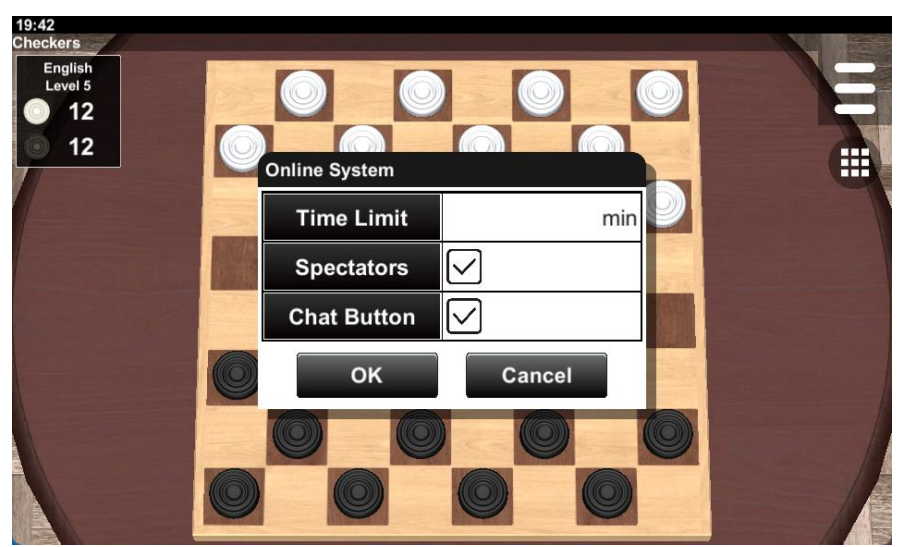

Figure 6-5 Multiplayer Game Settings

## (1) Time Limit

If you set the Time Limit option, players have a time limit. A player whose time limit has exceeded becomes loser. Set this value in minutes (Fig.6-6).

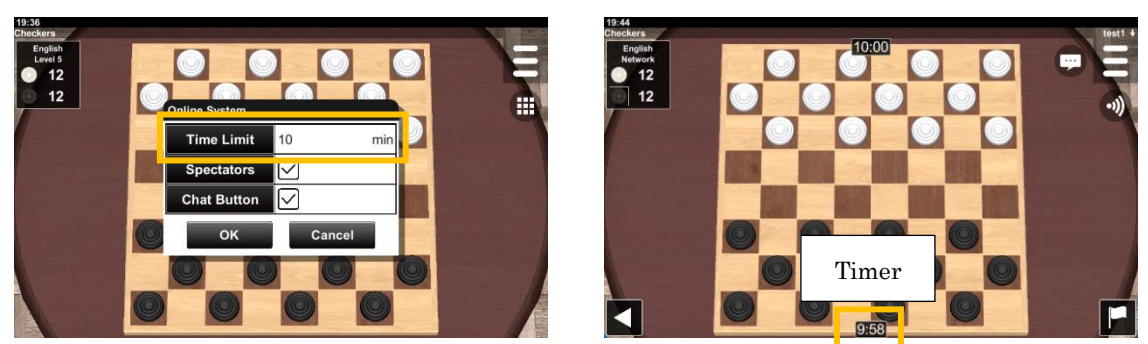

Figure 6-6 Time Limit

## (2) Spectators

If the Spectators option is checked, it allows non-players to watch the game (Fig.6-7). To watch the game, connect to the server while the game is running.

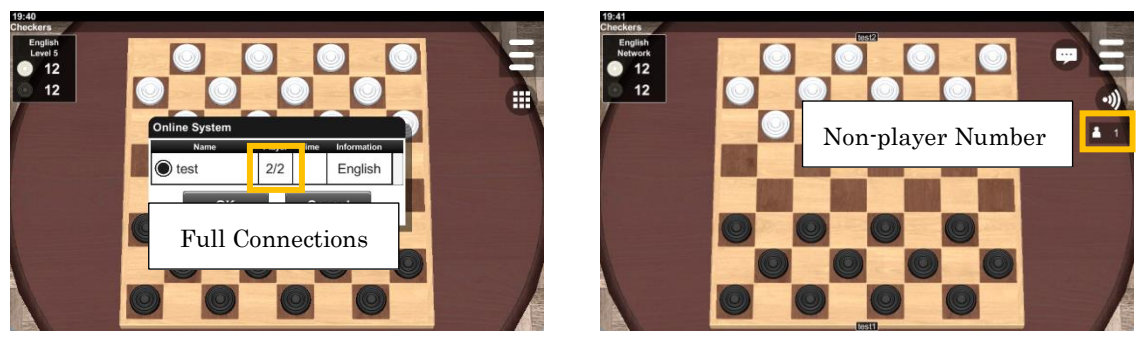

Figure 6-7 Spectators

## (3) Chat

If the Chat option is checked, the chat button is shown (Fig.6-8). When the chat button is pressed, the chat dialog is shown. You can chat with the other players using the chat dialog. You can see the chat history by pressing the history button in the chat dialog.

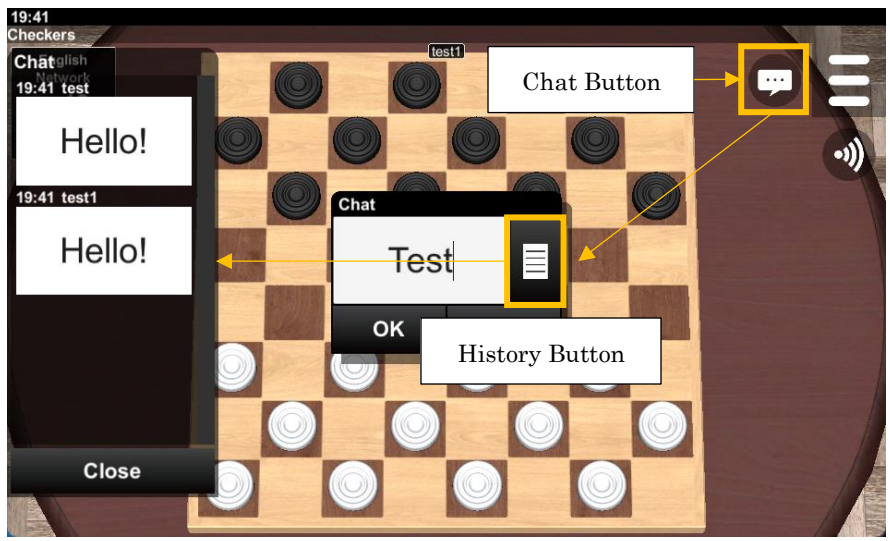

Figure 6-8 Chat Button

## 6.2 Multiplayer Games over Online

Go through the following steps to play multiplayer games over Online. The online feature uses port 14438 on TCP. If a firewall or security software is installed on your devices, the connections may be blocked.

|   |                                                            | Server                                                                                                    | Client                                                                            |
|---|------------------------------------------------------------|----------------------------------------------------------------------------------------------------|-----------------------------------------------------------------------------------|
| 1 | Select the Online item in the<br>Worldwide drop-down list. | Barrier Ser Janie<br>Close<br>Press<br>Belect<br>Press                                                                                                    | Barrier Close Select<br>Press                                                     |
| 2 | Input your name.<br>(This dialog is shown only once.)      | Togethered and the second and the second and the se | Total and the system (Vortekade)<br>Total 22 12 0 0 0 0 0 0 0 0 0 0 0 0 0 0 0 0 0 |
| 3 | Press the Create button.                                   | Bit<br>With<br>12<br>12<br>Online System (WorkSwide)<br>With Figure Taxe Internation<br>All Connect<br>Create Close<br>Press                                                                                                    |                                                                                   |

Online (Worldwide Mode) 1 to 3

## Online (Worldwide Mode) 4 to 7

|   |                                                              | Server                                                                                                    | Client                                                                                                    |
|---|--------------------------------------------------------------|----------------------------------------------------------------------------------------------------|----------------------------------------------------------------------------------------------------|
| 4 | Set the settings.                                            | Performance and the second second sec |                                                                                                    |
| 5 | Wait for a connection from other<br>devices.                 | 2016<br>Turnet<br>12<br>12<br>0 nines System (Worklodd)<br>Wat Cancel<br>All Wat Cancel<br>Connect Create Cancel                                                                                                    | 200                                                                                                    |
| 6 | Select the item in the list and<br>press the Connect button. |                                                                                                    | Connect<br>Create<br>Connect<br>Create<br>Cose<br>Press                                                                                                    |
| 7 | Check the rules.                                             |                                                                                                    | 2010<br>Torret<br>1 22<br>2 12<br>2 1 |

|--|

|   |                                                             | Server  | Client                                |
|---|-------------------------------------------------------------|---------|---------------------------------------|
| 8 | If you want to refuse a player,<br>press the Refuse button. | Chicken | Chine System (Worldwide)<br>Preparing |
| 9 | Press the Play button to start the game.                    |         |                                       |

| Online | (Private | Mode) | 1 | to | 4 |
|--------|----------|-------|---|----|---|
|--------|----------|-------|---|----|---|

|   |                                                                    | Server                                                                                                    | Client                                                                                                    |
|---|--------------------------------------------------------------------|----------------------------------------------------------------------------------------------------|----------------------------------------------------------------------------------------------------|
| 1 | Select the Online item in the<br>Friends or Family drop-down list. | Te ta ta<br>Terminal tables of anity<br>Teleface of anity<br>Teleface of ani | The set of and the set of and the set of a set of a set o |
| 2 | Input your name.                                                   | 10 18<br>Chacken<br>Local<br>12<br>12                                                                                                    | 10 18 CBR2AR                                                                                                    |
|   | (This dialog is shown only once.)                                  | Input                                                                                                    | Press                                                                                                    |
| 3 | Select the Server or the Client.                                   | Bit<br>Define System<br>Server<br>Clilent<br>OK Cancel<br>Press                                                                                                    | Clilent Select                                                                                                    |
| 4 | Set the settings.                                                  | Child Button Cancel<br>Press                                                                                                    |                                                                                                    |

## Online (Private Mode) 5 to 8

|   |                                                                                                    | Server                                                                                                    | Client                                                                      |
|---|----------------------------------------------------------------------------------------------------|----------------------------------------------------------------------------------------------------|-----------------------------------------------------------------------------|
| 5 | Input an ID and password.<br>This ID and password are shared<br>among players. Don't use your<br>important ID and password. Use<br>an ID and password that do not<br>cause problems even if others see<br>them. | Pasword:<br>Pasword:<br>Pasword:<br>Pasword:<br>Pasword:<br>Press<br>Press                                                                                                    |                                                                             |
| 6 | Wait for a connection from other<br>devices.                                                                                                    | 2018<br>The system<br>U 12<br>12<br>U 12<br>U |                                                                             |
| 7 | Input an ID and password.<br>Use the ID and password set on<br>the server.                                                                                                    |                                                                                                    | Party Particular System                                                     |
| 8 | Select the item in the list and press the OK button.                                                                                                    |                                                                                                    | Parate<br>Turni<br>12<br>12<br>12<br>12<br>12<br>12<br>12<br>12<br>12<br>12 |

| Online ( | Private | Mode) | 9 |
|----------|---------|-------|---|
|----------|---------|-------|---|

|   |                                          | Server | Client |
|---|------------------------------------------|--------|--------|
| 9 | Press the Play button to start the game. | Server | Client |
|   |                                          |        |        |

## 6.3 Multiplayer Games over TCP/IP

Go through the following steps to play multiplayer games over TCP/IP. This feature requires a static IP address or a host name on the server side.

| TCP/IP | 1 | to | 3 |  |
|--------|---|----|---|--|
| -      |   |    | - |  |

|   |                                                                    | Server                                                                                                    | Client                                                                                                    |
|---|--------------------------------------------------------------------|----------------------------------------------------------------------------------------------------|----------------------------------------------------------------------------------------------------|
| 1 | Select the TCP/IP item in the<br>Friends or Family drop-down list. | E3<br>Territoria<br>12<br>12<br>12<br>12<br>12<br>12<br>12<br>12<br>12<br>12                                                                                                    | E23<br>Territy<br>12<br>12<br>12<br>12<br>12<br>12<br>12<br>12<br>12<br>12                                                                                                    |
| 2 | Input your name.<br>(This dialog is shown only once.)              | Terre<br>Terre<br>Terre<br>Terre<br>Terre<br>Terre<br>Terre<br>Terres<br>Terres<br>Terre | The second second secon |
| 3 | Select the Server or the Client                                    | Press                                                                                                    | Press                                                                                                    |

TCP/IP 4 to 7

|   |                                                         | Server                                                                                                    | Client                                                                                                    |
|---|---------------------------------------------------------|----------------------------------------------------------------------------------------------------|----------------------------------------------------------------------------------------------------|
| 4 | Set the settings.                                       | E da<br>Territoria da la comparación de la comparación de la compara |                                                                                                    |
| 5 | Wait for a connection from other<br>devices.            | Concel                                                                                                    | F033                                                                                                    |
| 6 | Press the Add button.                                   |                                                                                                    | Connect Add Cancel                                                                                                    |
| 7 | Input the IP address or the host<br>name of the server. |                                                                                                    | Port<br>Fort<br>Concel<br>Fort<br>Concel<br>Fort<br>Concel<br>Fort<br>Concel<br>Fort<br>Concel<br>Fort<br>Concel<br>Fort<br>Concel<br>Fort<br>Concel |

TCP/IP 8 to 11

|    |                                          | Server | Client                                                                                                    |
|----|------------------------------------------|--------|----------------------------------------------------------------------------------------------------|
| 8  | Update button. (optional)                |        | TCHP<br>TCHP<br>TCHP |
| 9  | Delete button. (optional)                |        | E32<br>Fund<br>12<br>12<br>12<br>12<br>12<br>12<br>12<br>12<br>12<br>12                                                                                                    |
| 10 | Connect to the server.                   |        | R32<br>CPUE<br>12<br>12<br>12<br>12<br>12<br>12<br>12<br>12<br>12<br>12                                                                                                    |
| 11 | Press the Play button to start the game. |        |                                                                                                    |

## 6.4 Multiplayer Games over Bluetooth

Go through the following steps to play multiplayer games over Bluetooth.

|   |                                                                               | Server                                                                                                    | Client                                                                                                    |
|---|-------------------------------------------------------------------------------|----------------------------------------------------------------------------------------------------|----------------------------------------------------------------------------------------------------|
| 1 | Select the Bluetooth item in the<br>Friends or Family drop-down list.         | Vertices<br>Original<br>Original<br>Origin | Verture<br>Orline<br>Orline<br>Orline<br>Press                                                                                                    |
| 2 | Enable Bluetooth.                                                             |                                                                                                    |                                                                                                    |
|   | (This message will not be shown if<br>Bluetooth has already been<br>enabled.) | Board Games wants to turn on Bluetooth<br>Deny Allow                                                                                                    | Board Games wants to turn on Bluetooth<br>Demy Allow                                                                                                    |
| 3 | Input your name.<br>(This dialog is shown only once.)                         | Bueroch<br>Bueroch<br>Toda yaar name<br>Input your name<br>OK Cence<br>Press                                                                                                    | Buerooth<br>Buerooth<br>Bue |

## Bluetooth 1 to 3

|   |                                                                                                    | Server                                                                                                    | Client                      |
|---|----------------------------------------------------------------------------------------------------|----------------------------------------------------------------------------------------------------|-----------------------------|
| 4 | Select the Server or the Client                                                                                         | Clilent<br>OK Carce<br>Press                                                                                               | Clilent<br>Clilent<br>Press |
| 5 | Set the settings.                                                                                                    | Buetoon<br>Time Limit min<br>Spectators S<br>Chat Button Cancel<br>Press                                                   |                             |
| 6 | Enable a discoverable setting.<br>(The discoverable setting is not<br>required if devices have already<br>been paired.) | Pair with Test Device?<br>Buetooth pairing code<br>054159<br>Allow access to your contacts and call history<br>Cancel Pair |                             |
| 7 | Wait for a connection from other<br>devices.                                                                            | Waiting<br>1 / 2<br>Cancel                                                                                                 |                             |

Bluetooth 4 to 7

Bluetooth 8 to 11

|    |                                                                          | Server                                                                                                    | Client                                                                                                    |
|----|--------------------------------------------------------------------------|----------------------------------------------------------------------------------------------------|----------------------------------------------------------------------------------------------------|
| 8  | Press the Scan button.                                                   |                                                                                                    | Buetooth<br>Press<br>Connect Scan Cancel                                                                                    |
| 9  | Connect to the server.                                                   |                                                                                                    | Ruetooth<br>Test Device<br>Press<br>Connect Scan Cancel                                                                     |
| 10 | Pair devices.                                                            |                                                                                                    |                                                                                                    |
|    | (This message will not be shown if<br>devices have already been paired.) | Pair with Test Device?<br>Bluetooth pairing code<br>O54159<br>Allow access to your contacts and call history<br>Cancel Pair | Pair with Test Device?<br>Bluetooth pairing code<br>054159<br>Allow access to your contacts and call history<br>Cancel Pair |
| 11 | Press the Play button to start the game.                                 |                                                                                                    |                                                                                                    |

#### 6.5 Multiplayer Mode

The game list button is hidden in the multiplayer mode and the disconnect button is displayed instead (Fig.6-9). The connection is disconnected when the Disconnect button is pressed.

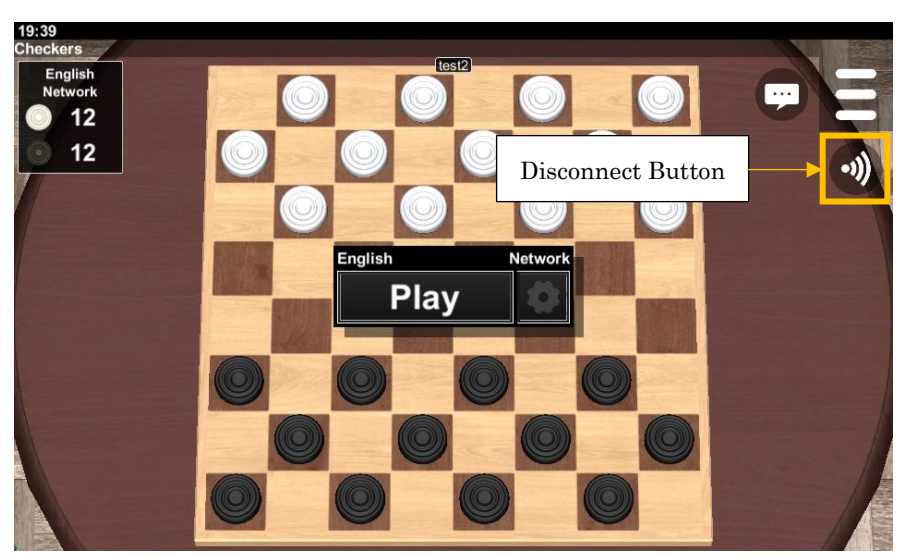

Figure 6-9 Multiplayer Mode

If the network connection is lost in the middle of the game, the player on the server side can resume the game by the resume dialog (Fig.6-10). This is shown when reconnecting to the network.

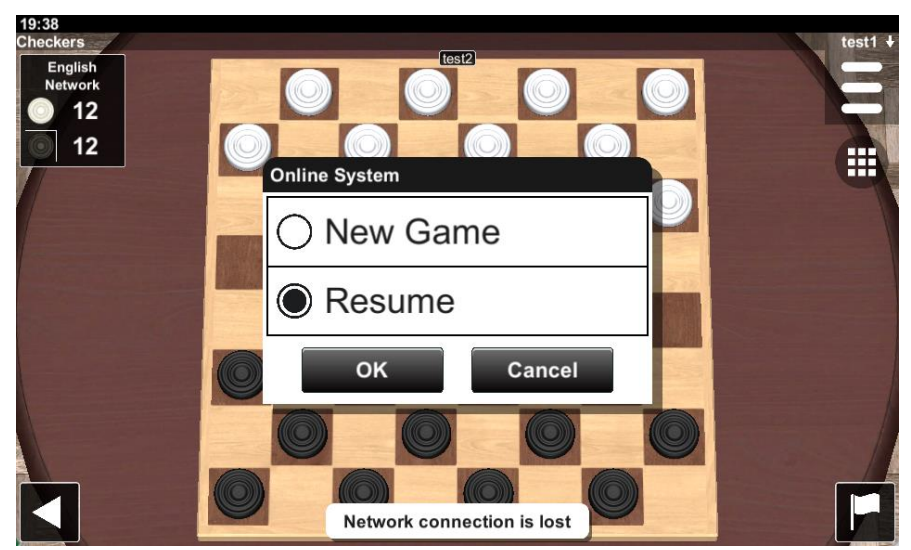

Figure 6-10 Resume Dialog

The rematch confirmation dialog is shown when the game ends (Fig.6-11). If you select OK, you can play a new game. If the restart button is pressed on the server side, the game ends and the rematch dialog is shown.

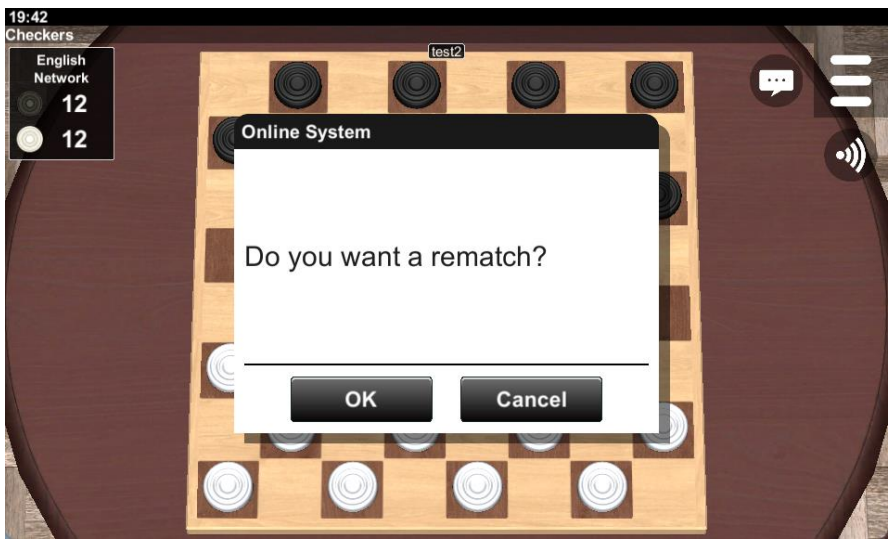

Figure 6-11 Rematch Confirmation Dialog

## 7. Common Option

Game nimatio 12 Enabled **Custom Settings** 12 Animation Speed Medium Animation Rate 100 Control Custom Settings Enabled Disabled Swiping Up/Down Swiping Left/Right Disabled Pinching In/Out Changing Zoom οĸ Cancel

The game options vary by a game, but some options are common.

Figure 7-1 Game Options

#### 7.1 Animation

#### (1) Animation Speed

This option sets the speed of the game. If you select the Custom, you can set a number to the Animation Rate option directly.

#### (2) Animation Rate

This option is the numerical representation of the Animation Speed option. This value is a percentage when the medium speed is 100%.

#### 7.2 Control

The Control option links a gesture to 3D camera. The gestures are Swiping Up/Down, Swiping Left/Right, and Pinching In/Out. The 3D camera movements that can be set are Changing Angle, Changing Depth, Changing Side and Changing Zoom. If Disabled is selected, this feature does not work.

#### 7.3 Log Size

This option sets the maximum number of logs recorded. If this option is set to zero, no log is recorded.

## 8. Games

| Name                       | Player<br>Number | Variants |
|----------------------------|------------------|----------|
| <u>Checkers / Draughts</u> | 2p               |          |
| Reversi                    | 2p               |          |

## Checkers / Draughts

 $\cdot$  Main Screen

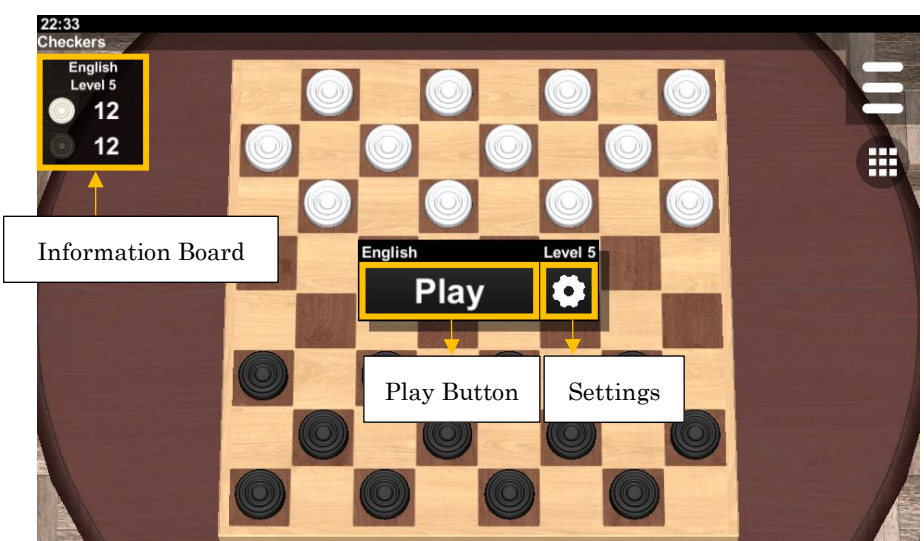

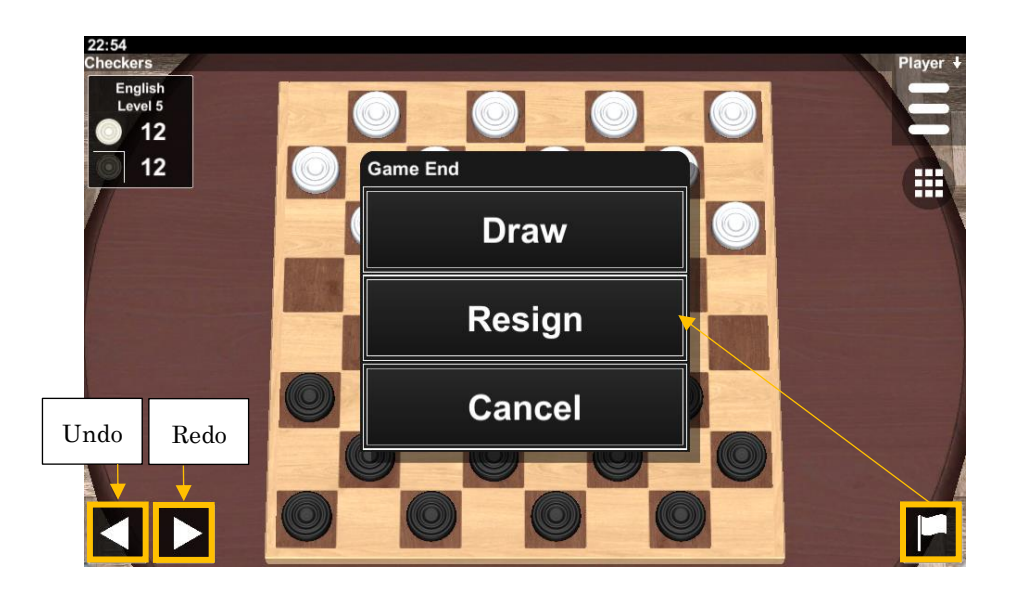

Settings Screen

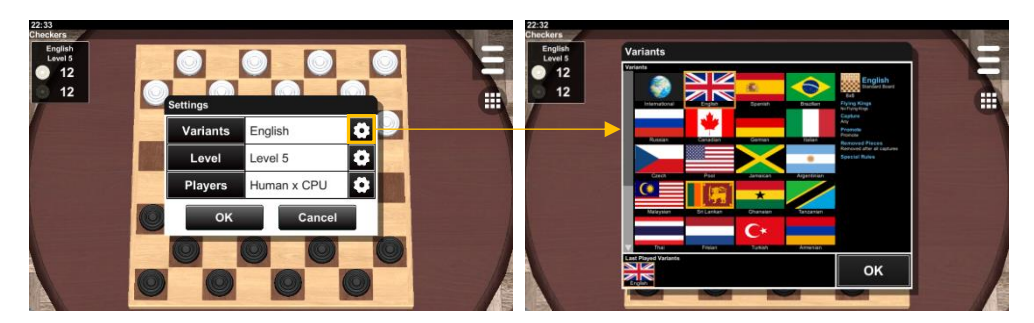

#### Reversi

 $\boldsymbol{\cdot} \text{ Main Screen}$ 

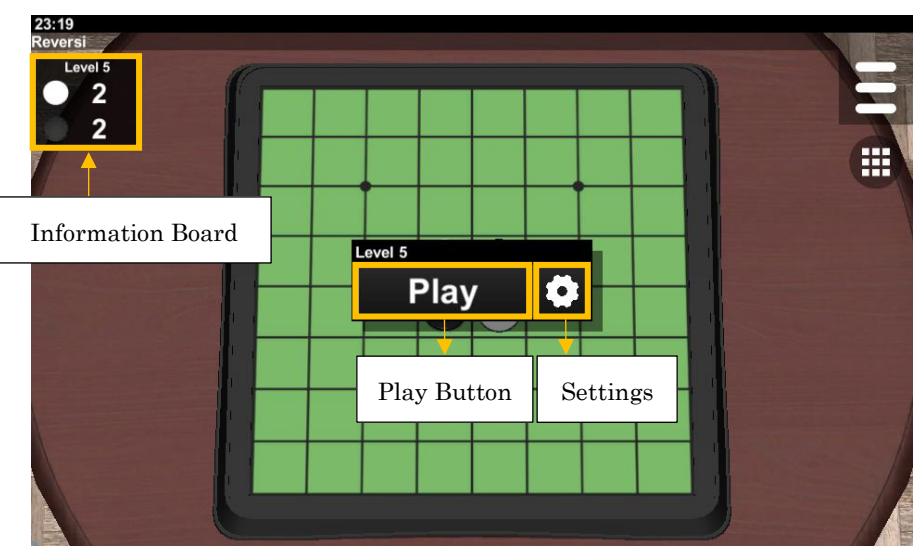

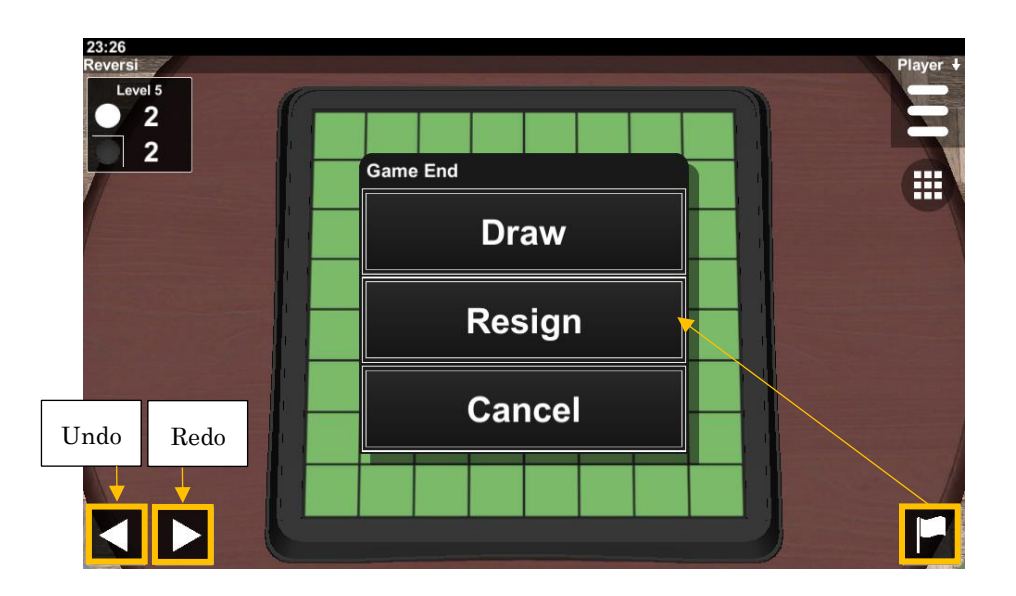

• Handicap

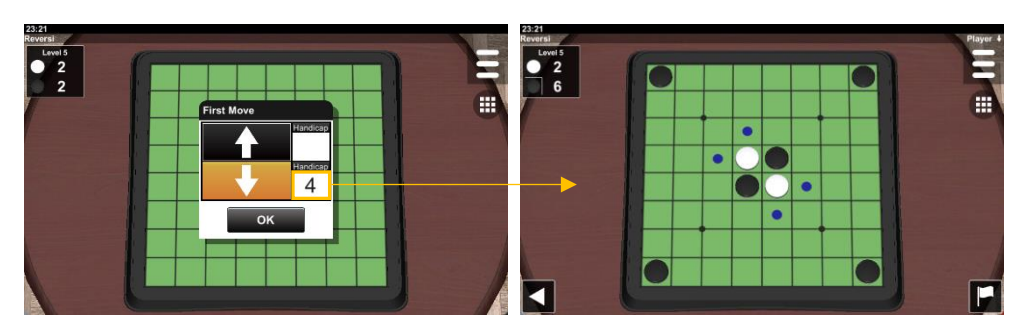

## Android

#### • Permissions

This application requires the following permissions on Android OS.

| Permissions          | Purpose                                    |
|----------------------|--------------------------------------------|
| INTERNET             | • multiplayer games over Online and TCP/IP |
| ACCESS_NETWORK_STATE | • advertisements                           |
| ACCESS_WIFI_STATE    |                                            |
| AD_ID                |                                            |
| BLUETOOTH_SCAN       | • connecting and paring over Bluetooth     |
| BLUETOOTH_ADVERTISE  |                                            |
| BLUETOOTH_ CONNECT   |                                            |

## $\boldsymbol{\cdot} \operatorname{Ads}$

This application displays interstitial ads. The interstitial ad is displayed after the game is over or when you press the restart button.

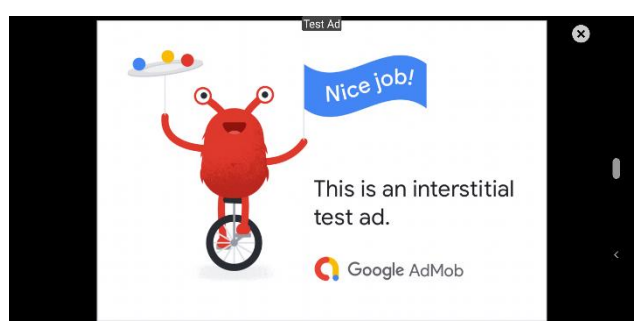

Interstitial Ad

We are not involved in the content of the ads. If you see inappropriate ads, you will need to block them yourself. The following image is an example of blocking Admob ads.

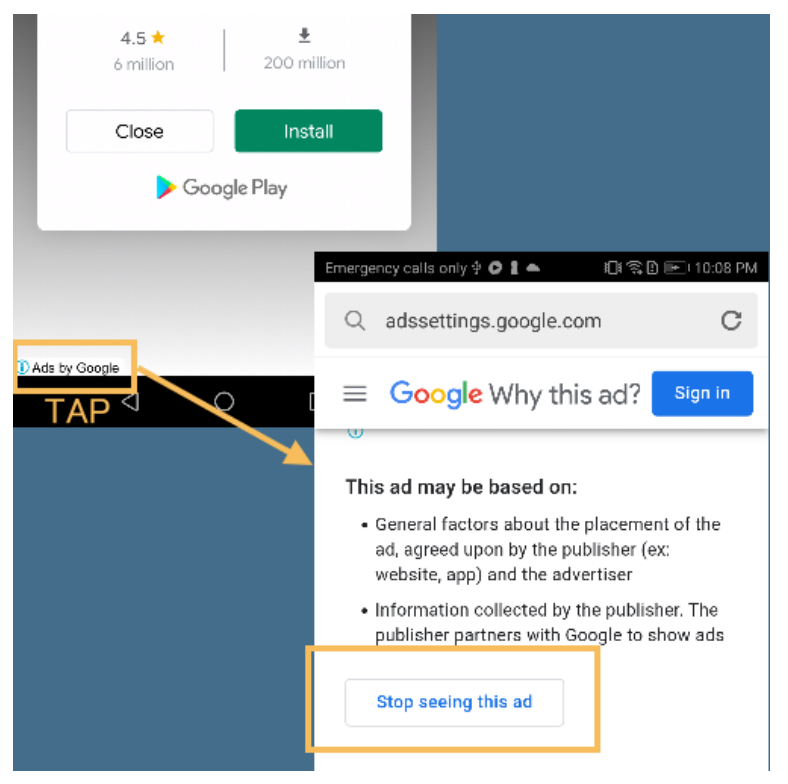

Blocking Ad

### Software License

#### Software License Agreement

#### Important matter

- 1. The copyright of this software belongs to GoodSoft.
- 2. We do not take any responsibility for any damage caused by using this software..
- 3. This application displays advertisements. We are not involved in displaying advertisements and cannot answer inquiries about contents of advertisements.

#### **Prohibited matter**

- 1. This application cannot be modified and redistributed.
- 2. This application cannot be embedded in other applications or devices.
- 3. You cannot extract and distribute programs, data, images, sounds, or other content from this application.
- 4. If gambling is prohibited in your country, you cannot use this application for gambling purposes.
- 5. Do not use this application for commercial use.
- 6. Do not attempt unauthorized access to online servers or web services.

The following actions are permitted, whether commercial or non-commercial.

- 1. Posting articles about this application in newspapers, books, magazines, homepages, blogs, etc.
- 2. Uploading gameplay videos of this application to video sites.

#### **Privacy Policy**

- 1. This application do not collect personal information.
- 2. Online servers or web services record IP addresses in access logs.

# **Revision History**

| Date       | Version | updated contents           |
|------------|---------|----------------------------|
| 04/10/2021 | 1.0     | First release.<br>Checkers |
| 10/24/2023 | 1.0.3   | Reversi                    |